VOLVO CAR SERVICE AND PARTS BUSINESS

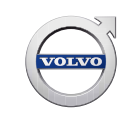

# **Technical Journal**

### TITLE: Voice Recognition Database Upgrades

| REF NO:             | ISSUING DEPARTMENT:                                             | CAR MARKET:              |              |  |
|---------------------|-----------------------------------------------------------------|--------------------------|--------------|--|
| TJ 32185.1.2        | Technical Service                                               | United States and Canada |              |  |
| 3 US 7              | PARTNER:                                                        | ISSUE DATE:              | STATUS DATE: |  |
|                     | 2510 Volvo Car USA                                              | 2017-07-18               | 2017-07-27   |  |
| FUNC GROUP:<br>3900 | FUNC GROUP:FUNC DESC:3900Media, navigation and<br>communication |                          | 1 of 5       |  |

#### "Right first time in Time"

#### Attachment

| File Name      | File Size |
|----------------|-----------|
| TJ 32185_1.jpg | 0.0772 MB |
| TJ 32185_2.jpg | 0.0548 MB |

#### Vehicle Type

| Туре | Eng | Eng<br>Desc | Sales | Body | Gear | Steer | Model Year | Plant | Chassis range | Struc Week<br>Range |
|------|-----|-------------|-------|------|------|-------|------------|-------|---------------|---------------------|
| 234  |     |             |       |      |      |       | 2017-2017  |       | -             | 201617-201709       |
| 235  |     |             |       |      |      |       | 2017-9999  |       | -             | 201617-999952       |
| 236  |     |             |       |      |      |       | 2017-9999  |       | -             | 201617-999952       |
| 238  |     |             |       |      |      |       | 2018-9999  |       | -             | 201710-999952       |
| 246  |     |             |       |      |      |       | 2018-9999  |       | -             | 201717-999952       |
| 256  |     |             |       |      |      |       | 2016-9999  |       | -             | 201505-999952       |

#### **CSC** Customer Symptom Codes

| Code | Description                                |
|------|--------------------------------------------|
| II   | Cellular phone/Voice control does not work |
| IJ   | Navigation/Voice guidance does not work    |

#### VST Operation Number

| VST Operation Number | Description                   |
|----------------------|-------------------------------|
| 39742-2              | Voice Control USB-Upgrade IHU |

Produced in the USA and available as an electronic document. Hard copy documents are printed in USA on recycled paper containing a minimum of 50% wastepaper and 10% post-consumer waste. © 2017 VOLVO CAR USA, LLC

## **Technical Journal 32185.1.2**

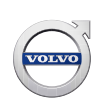

#### **DTC** Diagnostic Trouble Codes

Rows beginning with \* are modified Note! If using a printed copy of this Technical Journal, first check for the latest online version.

#### Text

#### **DESCRIPTION:**

- \* Vehicle types added: 235, 236, 238, 246
- \* Note under service about loading procedure
- \* Labor operation added

IHU = Infotainment Head Unit VIDA = Volvo Information and Diagnostics for Aftersales SPA = Scalable Product Architecture PDS = Pre-Delivery Service SPJ = Service Product Journal

As of 11/28/2016 a voice recognition speech database file will no longer be included with the latest map upgrade for SPA vehicles (SPJ 29181) and **must be downloaded separately from the maps**.

When performing PDS or diagnosing any voice control issue, always ensure that the latest speech database file is installed in the IHU. See instructions under *Service*.

#### **SERVICE:**

The latest voice control database can be downloaded and installed by following the instructions at the link below:

#### http://volvo.custhelp.com/app/answers/detail/a\_id/9765

To read out which database is installed in the vehicle, connect with VIDA and read out the IHU parameter "Speech DB Part number - IHU"

The speech database file will be upgraded twice per year in May and November. The link above will always lead to the latest version of the file.

Once downloaded, the speech database can be copied onto your map upgrade USB flash drive to allow both to be upgraded using the same flash drive.

\* However, since maps are updated more frequently it may be easier to maintain separate USB sticks.

**\*NOTE:** Once loading from the USB to the car is complete, the message *"Voice Control Database has been installed"* will be shown in the *Settings* drop-down (see attached photo TJ 32185\_1). Always confirm this before proceeding.

At this point, **DO NOT remove the USB**. Shut the car off and lock it for approximately **3 minutes** before re-starting. This will allow the IHU to boot up with the new database. **Removing the USB** beforehand can cause the voice control system to become inoperative.

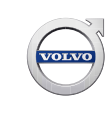

Once the car is re-started, there should be a message pop-up indicating that the voice control database is already installed (See attached photo TJ 32185\_2). It is safe to remove the USB at this point.

**VEHICLE REPORT:** Not required.

To view TJ attachments continue to next page. This TJ has two attachments.

## Technical Journal 32185.1.2

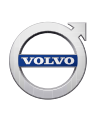

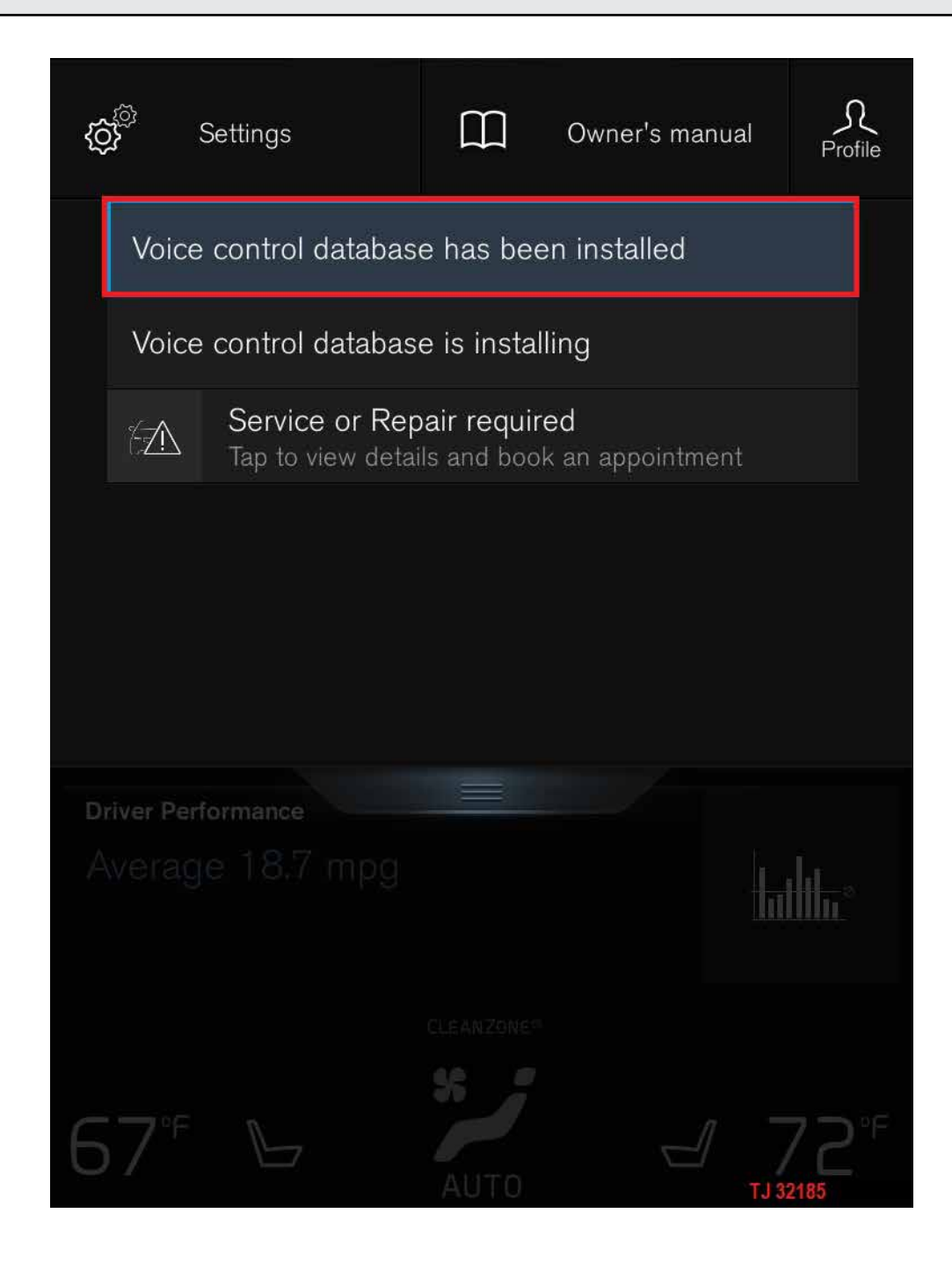

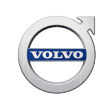

## Technical Journal 32185.1.2

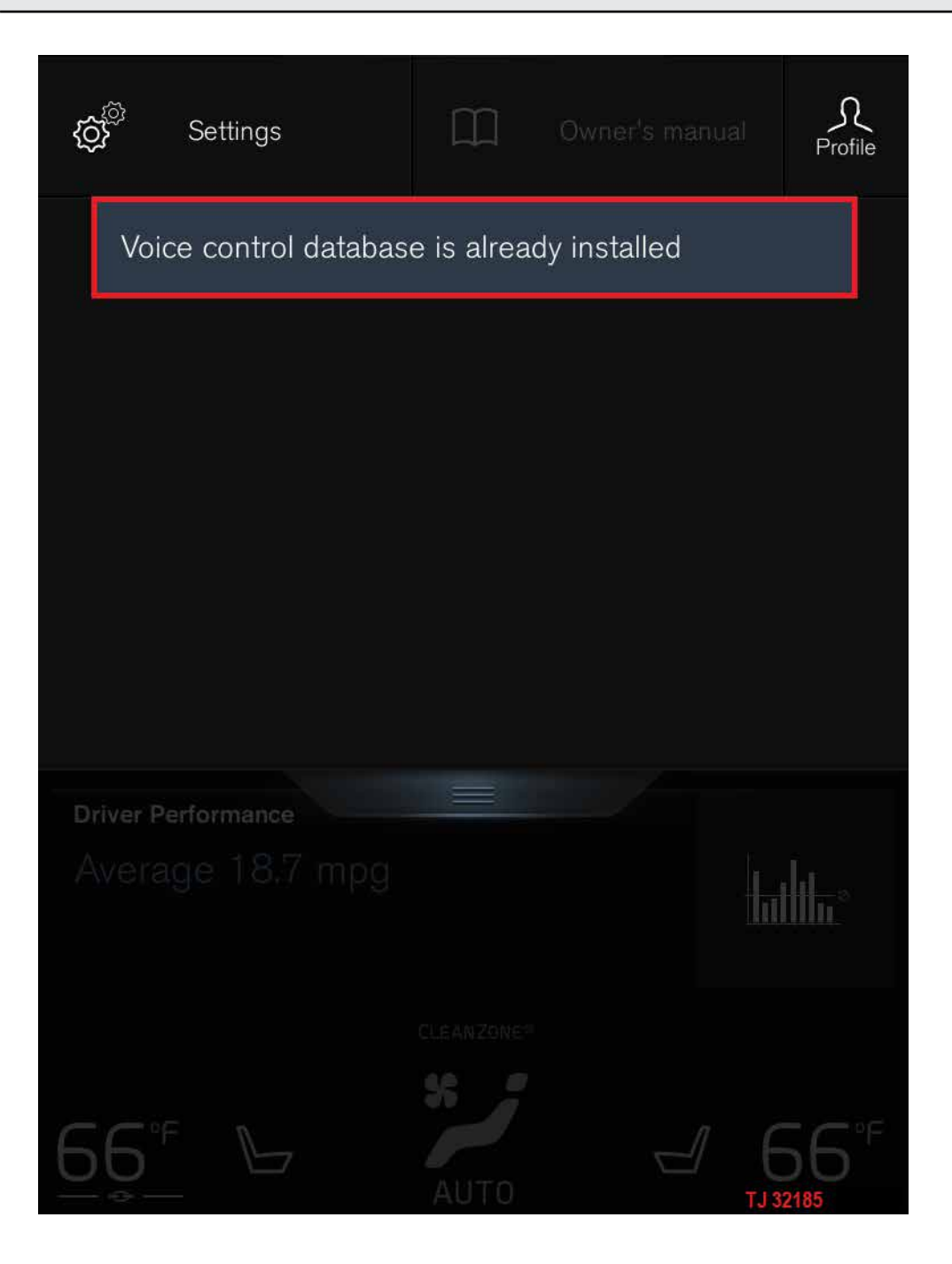